# JKA multi-valve controller manual

**JKA4.0** 

BEIJING KANGJIE ZHICHEN WATER TREATMENT CO.,LTD Shahe Industrial Zone, Changping District, Beijing, China, 102206 Tel: (+86) 010 69730336 Fax: (+86) 01080706936 www.kangjiezc.com Email: kj@kangjiezc.com

# Content

| 1. General introduction              |    |
|--------------------------------------|----|
| 1.1 Function                         | 3  |
| 1.2 Key and display                  | 4  |
| 1.2.1 Keys                           | 4  |
| 1.2.2 Panel display                  | 5  |
| 2. Parameters setting                | 5  |
| 2.1 Power supply connection          | 5  |
| 2.2 Setting procedure                | 5  |
| 2.2.1 Password input                 | 5  |
| 2.2.2 Time calibration               | 6  |
| 2.2.3 Plan setting                   | 6  |
| 2.2.4 M program setting              | 8  |
| 2.2.5 S program setting              | 9  |
| 3. Input/output equipment            | 10 |
| 4. Input/output device detection     | 11 |
| 5. Process test and manpower control | 11 |
| 5.1 Main screen                      | 11 |
| 5.2 Manpower initiation or stop      |    |
| 6. Communication                     |    |
| 6.1 Reading to device register       |    |
| 6.2 Writing device                   | 14 |
| 6.3 The address of device register   | 14 |
| 7. Appendix                          |    |
| 7.1 K value reference                |    |
| 7.2 Control principle drawing        |    |

# **1.** General introduction

## 1.1 Function

JKA multi valve controller is specially designed for filtration, Water Conditioning, Softening, and Desalination systems which consist of multi valves. It has the following superior features:

- Power: 150~250V/AC. 50/60Hz. The power of motor is 4W.
- Chinese or English language can be selected. Easily programmed, No knowledge of programming languages needed to operate.
- Instrument adopt the MODBUS (RTU) protocol with CRC checksum.
- Password protection design prevents parameter setting from accidental or unexpected alterations.
- Flexible regeneration initiation modes (Volume, Remote, Interval, Week, Remote control regeneration). The selection of regeneration modes depends on specific technical and systemic conditions. Under special circumstances (e.g. on-site debugging) can be forced to manually start the regeneration. Regeneration can also be interrupted at any time, and any sequence may be skipped.
- Displays all functions on LCD panel with long lasting backlight that provides over ten years of use.
- Regeneration and relevant outputs signals are all Relay Dry Contacts. The capacity is 220VAC/5A.
- JKA Stager Controller contains four specified parameters:
  a) Plan b) M program c) S program d) Commerce
- Remote control signal is dry contact. Signal can be reserved at least 2 seconds.
- JKA Controller equips two sets of level logic control unit with Relay Dry Contact output.

- Multiple controllers can be realised peripheral logic chain functionality. That can pass between multiple controllers S1 or S3 program as a neighbouring state feedback from both devices in order to achieve mutual linkage between each other, to avoid the two controllers at the same time start the regeneration process.
- Peripheral logic interlock function can be implemented among multiple JKA Stager Controllers through using S1 or S3 program of one JKA Stager Controller as state feedback to adjacent one. Hereby, Regeneration initiation on two JKA Stager Controllers is thus avoided.
- For commercial lock, please contact our technical personnel for further details.

1.2 Key and display

1.2.1 Keys

The Six function keys, located directly beneath the display, control the majority of JKA stager operation:

ESC: functional exit.

ENTER: confirmation/input.

 $\blacktriangle \nabla$ : select /modify parameter.

◀ ▶: move cursor.

The setting point is up by 1 when the upward key is pressed each time, and will be down by 1 when the downward key is pressed each time. The cursor on the screen will move right when the rightward arrowhead is pressed, and will move left when the leftward arrowhead is press.

Note: keeping any key 5 seconds can get into setting state on main display.

#### 1.2.2 Panel display

Working light and Regeneration light separately indicates operational status. Frequent flashing denotes rotational frequency of flow sensor if flow sensor is implemented in system. Send and receive light separately indicate the status of communication when sending or receiving data.

## 2. Parameters setting

## 2.1 Power supply connection

Properly link JKA Stager Controller to power supply before starting parameter setting. The screen displays as below:

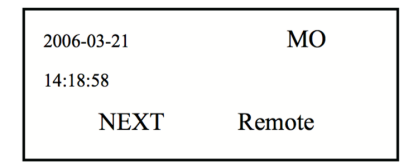

## 2.2 Setting procedure

#### 2.2.1 Password input

Constantly press any key on main display for 5 seconds, the screen will display as follow:

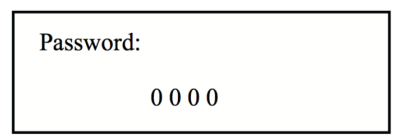

Use  $\blacktriangleleft$  keys :to move cursor, push  $\blacktriangle \nabla$  key to modify value, transfer 0000 to

2008. Then press ENTER to get into main menu, screen displays as below:

| Clock  | Plan | M Prog |
|--------|------|--------|
| S prog | Test | Menu   |

#### 2.2.2 Time calibration

Access to time calibration setting by pushing Clock and ENTER. Screen displays as below:

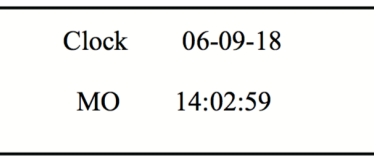

If the time is not consistent with current time, push  $\blacktriangleleft$   $\blacktriangleright$  and  $\blacktriangle \nabla$  keys to adjust.

Then press **ESC** to return to main menu.

2.2.3 Plan setting

Move the cursor to **Plan** and press **ENTER** to access plan setting program, display as follows:

| Mode    | Business  |
|---------|-----------|
| Address | Baud rate |

 Mode setting: move the cursor to Mode and press ENTER to access to Modes choice, display as below

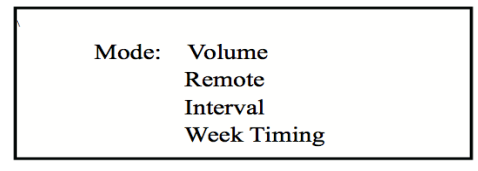

Note: Which regeneration mode is identified in the light of actual technique. Volume mode selection requires flow sensor matched that can generates rectangular pulse. (We recommend JM-TT flow sensor to match JMA Stager Controller usage)

If Volume mode is selected as regeneration initiation mode, then move cursor to **Volume** and press **ENTER** to get into **Volume** mode setting, display as below

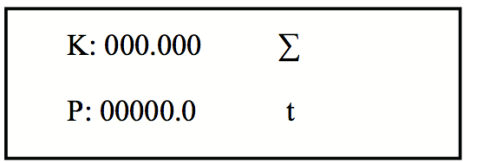

Note: K value is pipe coefficient. P is Total volume.

Press  $\blacktriangleleft$  and  $\blacktriangle$  weys to input K value and P value, and then press ENTER to confirm . Accumulative volume value checked by moving cursor on " $\sum$ " and press EN-TER, then display as below

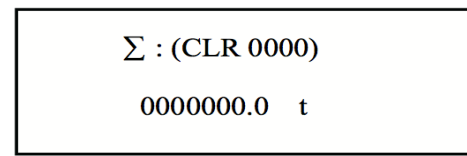

To remove accumulative volume value, press **ENTER** on the above display and type password "4321". Then press **ENTER** to confirm this performance.

When setting week timing as system regeneration mode, moving cursor on **Week timing** and press **ENTER** to access, display as below:

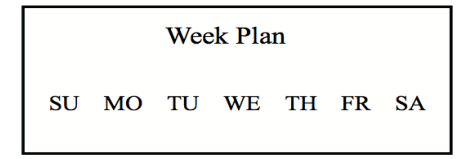

Use  $\triangleleft$  keys :to move cursor, push  $\blacktriangle \lor$  key to sets date and time requested to regenerate, then press **ENTER** to get into, display as below:

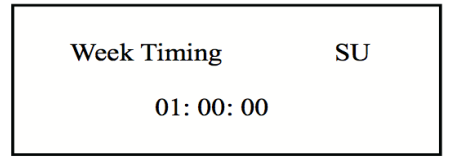

Note: Week timing mode, can only be activated once a day. Once select the mode, the specific regeneration time every day need to be set one by one. If you want to regenerate more than once a day, please select the interval mode.

Interval mode setting: Move cursor on **Interval** and press **ENTER** to get into, display as below:

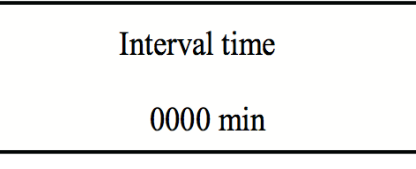

Set interval time from 1 to 9999 minutes, and then press ENTER .

Note: among four regeneration modes, remote mode is highest priority, namely no matter Week timing or Interval mode, as long as Stager controller receives remote signal, it will initiate regeneration program, only one of the other three modes can be selected.

- Business Lock: if its function is needed please contact to us.
- Instrument address settings: Use 
   key to move the cursor to the "Address" and press the (ENTER) key to enter the "Address" setting, display as below

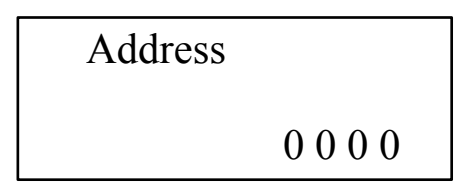

pressing the  $(\blacktriangleleft \triangleright)$  and  $(\blacktriangle \lor)$  keys to modify the device address. The address range is  $0 \sim 255$ . After the modification, press the **ENTER** button to save the setting and return to the main setting menu.

• Meter baud rate setting: Use ◀ ▶ key to move the cursor to the "Baud Rate" and press the (ENTER) key to enter the setting, display as below

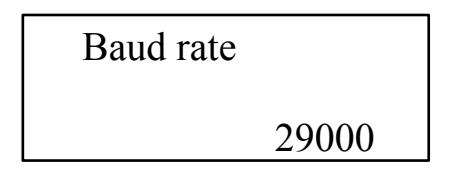

Pressing the  $\triangleleft$  button to modify the baud rate of the device. The baud rate can be set as 1200, 2400, 4800, 9600, 14400 and 19200. After the modification, press **ENTER** to save the setting and returns to the main setup menu.

Note: Baud rate should not be higher than 9600 when RS485 transmission distance exceeds 1200 meters. Shielded cable is highly recommended for use to prevent the influence of other high-voltage or frequency converter on transmission data during transmission.

2.2.4 M program setting

Move cursor on **M Prog** and press **ENTER** to get into M program setting, display as blow:

Program Stages: 3 Change number of push ◀ ▶ key to change number of stages (1-16 total) and press **ENTER** (3 stager as example), display as below:

Program: 1/3 stages

Time: 0000 seconds

Push ◀ ▶ and press ENTER to access step width setting of first stage. Adjust this step width based on systematic requirement (from 1 second to 9999seconds). Up completion, press ENTER to confirm this setting. And then go to second stage setting by pressing ◀

Note: How many total stages needed should be identified by technique of water treatment. For example, normally, Media Filter needs two stages, fast rinse and back wash. Softening system needs three stages, back wash, brine, slow rinse and fast rinse.

#### 2.2.5 S program setting

Moving cursor to **S Prog** and pressing **ENTER** to access S program setting, screen displays as below.

S program including 3 sub-program can be set:

- S1, S3 program setting: when the cursor is in the "1" position, use ▲▼ to select S1 or S3 program, and then press ◀ ▶ to go into setting display. Move cursor (◀ ▶) to certain "-" which stage needs assistant signal output. And then transfer "-" to "\*" to activate by ▲▼. S1 and S3 programs can be any combination of multistep, but are restricted by M program on the number of stages and the step width of each stage.
- S2 program setting: after setting S1 and S3, press ENTER to go into setting display.

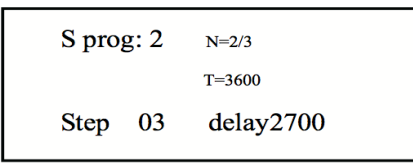

Select **Step 00** and press **ENTER**. Push  $\blacktriangleleft$  **b** and  $\blacktriangle$  **v** keys to set the number of output stages (This number is limited by the number of main program stages). And then confirm by pressing **ENTER**. Select **delay0000** and press **ENTER** to set the step width of delay that can not exceed the length of relevant stage in main program. S2 output can only be implemented in one step during regeneration process.

Terminal # — — Connection

| Communication:       | Flow   | sensor input: | Remote control:       | Distri | butor control: |
|----------------------|--------|---------------|-----------------------|--------|----------------|
|                      |        |               |                       |        |                |
| 01# 02# connect to   | 03#    | DC 10v        | 06 # Remote control   | 19#    | white          |
| PC, PLC or           | 04#    | SIN           | signal                | 20#    | blue           |
| instrument.          | 05#    | GND           | 07# Interlock startup | 21#    | black          |
| Level control output | : 220v | power supply: | 08# Interlock startup | 22#    | yellow         |
|                      | -      |               | 09# com               | 23#    | green          |
| 10# 11# S1 outpu     | 16#    | L             |                       | 24#    | brown          |
| 12# 13# S2 outpu     | t 17#  | Ν             |                       |        |                |
| 14# 15# S3 outpu     | t 18#  | F             |                       |        |                |

# 3. Input/output equipment

Note: If SIGNET flow sensor is chosen, linking red line of flow sensor to 04 terminal SIN. And black line and shield line both link to 05 terminal GND. 03 terminal is no connection. If the JM-TT sensor is selected, it should be wired as follows: linking red line to 03 terminal + 10V, sensor black (white) line connected to 04 terminal SIN, shield line to 05 terminal GND.

Instructions: 1) when terminal 05 and 09 are short circuit, the regeneration program can be started after 2 seconds. 2) regeneration of JKA Stager Controller is restrained in 5 seconds when terminal 07 and 09 are shorted. As far as disconnection, regeneration can be available. 3) Any time both 08 and 09 terminal short circuit will disable the device regeneration.

# 4. Input/output device detection

Test setting: on the main menu display, operate  $\blacktriangleleft$   $\blacktriangleright$  button to select **Test** and press

**ENTER** to get into setting state. Display as below.

| 09:34:21 | step 0 |  |
|----------|--------|--|
| Enter    | ESC    |  |

Press ENTER to go into the first step of program.

| 09:34:21<br>118/121 | step 1 |  |
|---------------------|--------|--|
| ENTER               | ESC    |  |

Inspect validities of equipment and valve's connection before press **ENTER** to go into the second stage of program. The screen display is similar to the first step. Sequentially complete all the steps and then check if the process of all connected devices meets the requirements.

# 5. Process test and manpower control

## 5.1 Main screen

According to various systematic operational states, Screen may display current systematic state information. Under the working status, display as below:

| 2006-03-21 | TU     |  |
|------------|--------|--|
| 14:18:58   |        |  |
| Next       | Remote |  |

- Acquire present date, time, and next regeneration time from main screen, when Week timing mode is adopted.
- Easily obtain volume, flow rate, and total volume in a set time period on main screen, when **Volume** mode is adopted.

• Know present date, time, week and remote regenerate control when **Remote** mode is selected.

JKA stager controller activates regeneration when residual flow rate/time value reaches setting or received remote signal. Under the regeneration states, screen displays various stages' information accorded with below:

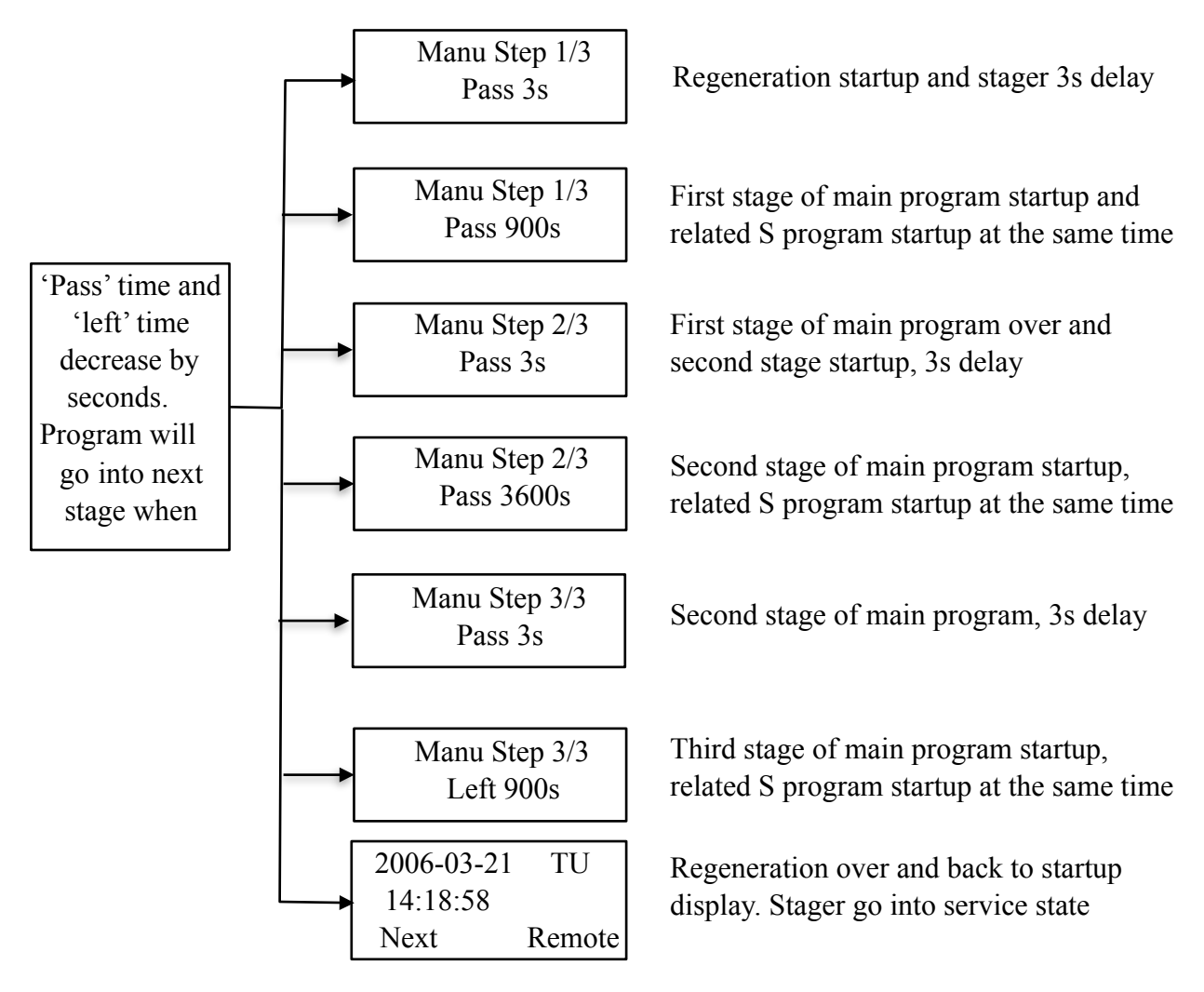

- 5.2 Manpower initiation or stop
- Move cursor by pressing ◀ ▶ to Manu, and then push 强制 to initiate regeneration. Display as below:

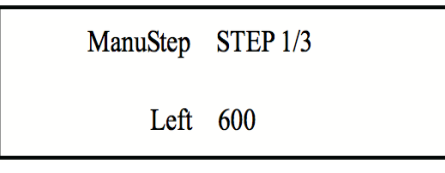

When regeneration program initiated, residual time of first stage decreases by 1. Till zero, program goes into second stage of the process, followed by all the steps. Regeneration program automatically exit after the program is finished.

• Press **ESC** constant for 5 seconds to stop regeneration, display as below.

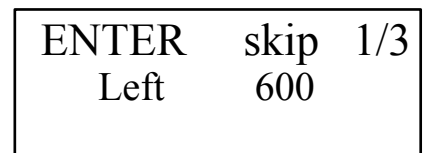

Press **ENTER** to skip one stage and proceed directly to the next step. Press again (**EN-TER**) key to skip all the steps until all over.

## 6. Communication

Instrument is equipped with RS485 communication interface, and adopt the MODBUS (RTU) protocol with CRC checksum. Communication format: 8 data bits, 1 starting bit, 1 stop bit,No parity.

In the use of configuration software, the equipment require Modicon PLC, which use Modbus-RTU address type, 16 bits integer data type. (For some configuration software, 3X register bank should be selected).

6.1 Reading to device register

PC instructs format as below:

Device address (1 byte) + Read (1 byte) + Register first address (2 bytes) + the number of Reading (2 bytes) + Check code (2 bytes)

Device return data format:

Device address (1 byte) + Read (1 byte) + number of bytes of data (1 byte) + data +Check code (2 bytes)

For example, the device issues a read command: 00 03 00 00 00 01 85 DB; The instrument returns data: 00 03 02 00 10 84 48.

Description of the send command: 00 is the address of the machine, 03 is the read command, 00 00 is the first address of the read register, 00 01 is the number of read addresses, and 85 0B is the check code of the current data, which is calculated by program.

Description of the returned Data: 00 the machine address, 03 for the read command, 02 returned data is 2 bytes; 00 10 returned data, 84 48 check code, run by the program.

## 6.2 Writing device

PC sends the instruction in following format:

Device address (1 byte) + Write (1 byte) + Register first address (2 bytes) + Written data (2 bytes) + Check code (2 bytes)

Return from write device registers: 01 06 00 06 00 12 E9 C6

Here, 01 write device address, 06 write command, 00 06 register address, 00 12 data to be written, E9 C6 check code.

| Address of register | Description                                    | Range   | Function       |
|---------------------|------------------------------------------------|---------|----------------|
| 0                   | Year (Current time)                            | 0-99    | read and write |
| 1                   | Month (Current time)                           | 1-12    | read and write |
| 2                   | Day (Current time)                             | 1-31    | read and write |
| 3                   | Hour(Current time)                             | 0-23    | read and write |
| 4                   | Minute (Current time)                          | 0-59    | read and write |
| 5                   | Second (Current time)                          | 0-59    | read and write |
| 6                   | Week (Current time)                            | 0-6     | read and write |
| 7                   | Mode: Volume, Week timing, Interval,<br>Remote | 0-3     | read and write |
| 8                   | To next start time (Hour)                      | 0-99    | read only      |
| 9                   | To next start time (Minute)                    | 0-99    | read only      |
| 10                  | To next start time (Second)                    | 0-99    | read only      |
| 11                  | Flow sensor coefficient (High)                 | 0-65535 | read and write |

#### 6.3 The address of device register

| 12 | Flow sensor coefficient (Low)      | 0-65535 | read and write |
|----|------------------------------------|---------|----------------|
| 13 | Instantaneous flow (high)          | 0-65535 | read only      |
| 14 | Instantaneous flow (low)           | 0-65535 | read only      |
| 15 | Set batch (high 2-bit)             | 0-65535 | read and write |
| 16 | Set batch (low 4-bit)              | 0-65535 | read and write |
| 17 | Remaining batch (high 2-bit)       | 0-65535 | read only      |
| 18 | Remaining batch (low 4-bit)        | 0-65535 | read only      |
| 19 | Accumulated flow (high 3-bit)      | 0-999   | read only      |
| 20 | Accumulated flow (low 4-bit)       | 0-9999  | read only      |
| 21 | Accumulated flow (1 decimal place) | 0-9     | read only      |
| 22 | Weekly start (Sunday)              | 0, 1    | read and write |
| 23 | Weekly start (Monday)              | 0, 1    | read and write |
| 24 | Weekly start (Tuesday)             | 0, 1    | read and write |
| 25 | Weekly start (Wednesday)           | 0, 1    | read and write |
| 26 | Weekly start (Thursday)            | 0, 1    | read and write |
| 27 | Weekly start (Friday)              | 0, 1    | read and write |
| 28 | Weekly start (Saturday)            | 0, 1    | read and write |
| 29 | Sunday's start time (Hour)         | 0-23    | read and write |
| 30 | Sunday's start time (Minute)       | 0-59    | read and write |
| 31 | Sunday's start time (Second)       | 0-59    | read and write |
| 32 | Monday's start time (Hour)         | 0-23    | read and write |
| 33 | Monday's start time (Minute)       | 0-59    | read and write |
| 34 | Monday's start time (Second)       | 0-59    | read and write |
| 35 | Tuesday's start time (Hour)        | 0-23    | read and write |
| 36 | Tuesday's start time (Minute)      | 0-59    | read and write |
| 37 | Tuesday's start time (Second)      | 0-59    | read and write |
| 38 | Wednesday's start time (Hour)      | 0-23    | read and write |
| 39 | Wednesday's start time (Minute)    | 0-59    | read and write |
| 40 | Wednesday's start time (Second)    | 0-59    | read and write |
| 41 | Thursday's start time (Hour)       | 0-23    | read and write |
| 42 | Thursday's start time (Minute)     | 0-59    | read and write |

| 43 | Thursday's start time (Second)      | 0-59   | read and write |
|----|-------------------------------------|--------|----------------|
| 44 | Friday's start time (Hour)          | 0-23   | read and write |
| 45 | Friday's start time (Minute)        | 0-59   | read and write |
| 46 | Friday's start time (Second)        | 0-59   | read and write |
| 47 | Saturday's start time (Hour)        | 0-23   | read and write |
| 48 | Saturday's start time (Minute)      | 0-59   | read and write |
| 49 | Saturday's start time (Second)      | 0-59   | read and write |
| 50 | Interval of regeneration start time | 1-9999 | read and write |
| 51 | Steps of M program                  | 1-16   | read and write |
| 52 | Step width of 1st step              | 0-9999 | read and write |
| 53 | Step width of 2nd step              | 0-9999 | read and write |
| 54 | Step width of 3rd step              | 0-9999 | read and write |
| 55 | Step width of 4th step              | 0-9999 | read and write |
| 56 | Step width of 5th step              | 0-9999 | read and write |
| 57 | Step width of 6th step              | 0-9999 | read and write |
| 58 | Step width of 7th step              | 0-9999 | read and write |
| 59 | Step width of 8th step              | 0-9999 | read and write |
| 60 | Step width of 9th step              | 0-9999 | read and write |
| 61 | Step width of 10th step             | 0-9999 | read and write |
| 62 | Step width of 11th step             | 0-9999 | read and write |
| 63 | Step width of 12th step             | 0-9999 | read and write |
| 64 | Step width of 13th step             | 0-9999 | read and write |
| 65 | Step width of 14th step             | 0-9999 | read and write |
| 66 | Step width of 15th step             | 0-9999 | read and write |
| 67 | Step width of 16th step             | 0-9999 | read and write |
| 68 | S1 Step 1 (1 on, 0 off)             | 0-1    | read and write |
| 69 | S1 Step 2 (1 on, 0 off)             | 0-1    | read and write |
| 70 | S1 Step 3 (1 on, 0 off)             | 0-1    | read and write |
| 71 | S1 Step 4 (1 on, 0 off)             | 0-1    | read and write |
| 72 | S1 Step 5 (1 on, 0 off)             | 0-1    | read and write |
| 73 | S1 Step 6 (1 on, 0 off)             | 0-1    | read and write |
| 74 | S1 Step 7 (1 on, 0 off)             | 0-1    | read and write |

| 75  | S1 Step 8 (1 on, 0 off)                          | 0-1    | read and write |
|-----|--------------------------------------------------|--------|----------------|
| 76  | S1 Step 9 (1 on, 0 off)                          | 0-1    | read and write |
| 77  | S1 Step 10 (1 on, 0 off)                         | 0-1    | read and write |
| 78  | S1 Step 11 (1 on, 0 off)                         | 0-1    | read and write |
| 79  | S1 Step 12 (1 on, 0 off)                         | 0-1    | read and write |
| 80  | S1 Step 13 (1 on, 0 off)                         | 0-1    | read and write |
| 81  | S1 Step 14 (1 on, 0 off)                         | 0-1    | read and write |
| 82  | S1 Step 15 (1 on, 0 off)                         | 0-1    | read and write |
| 83  | S1 Step 16 (1 on, 0 off)                         | 0-1    | read and write |
| 84  | The step for output in S2                        | 1-16   | read and write |
| 85  | Output delay time in S2                          | 1-9999 | read and write |
| 86  | S3 Step 1 (1 on, 0 off)                          | 0-1    | read and write |
| 87  | S3 Step 2 (1 on, 0 off)                          | 0-1    | read and write |
| 88  | S3 Step 3 (1 on, 0 off)                          | 0-1    | read and write |
| 89  | S3 Step 4 (1 on, 0 off)                          | 0-1    | read and write |
| 90  | S3 Step 5 (1 on, 0 off)                          | 0-1    | read and write |
| 91  | S3 Step 6 (1 on, 0 off)                          | 0-1    | read and write |
| 92  | S3 Step 7 (1 on, 0 off)                          | 0-1    | read and write |
| 93  | S3 Step 8 (1 on, 0 off)                          | 0-1    | read and write |
| 94  | S3 Step 9 (1 on, 0 off)                          | 0-1    | read and write |
| 95  | S3 Step 10 (1 on, 0 off)                         | 0-1    | read and write |
| 96  | S3 Step 11 (1 on, 0 off)                         | 0-1    | read and write |
| 97  | S3 Step 12 (1 on, 0 off)                         | 0-1    | read and write |
| 98  | S3 Step 13 (1 on, 0 off)                         | 0-1    | read and write |
| 99  | S3 Step 14 (1 on, 0 off)                         | 0-1    | read and write |
| 100 | S3 Step 15 (1 on, 0 off)                         | 0-1    | read and write |
| 101 | S3 Step 16 (1 on, 0 off)                         | 0-1    | read and write |
| 102 | Experimental operation (1 launch the experiment) | 0-1    | write          |
| 103 | Experiment flag (1 in working)                   | 0-1    | read only      |
| 104 | Experimental operation (1 next step)             | 1      | write          |
| 105 | Experimental operation (1 to Exit program)       | 1      | write          |

| 106 | Regeneration flag (1 in working)      | 1      | read only |
|-----|---------------------------------------|--------|-----------|
| 107 | Forced regeneration (1 mandatory)     | 1      | write     |
| 108 | The number of steps for regeneration  | 1-16   | read only |
| 109 | Remaining time in this step (Seconds) | 0-9999 | read only |

# 7. Appendix

## 7.1 K value reference

This table conforms to national PN10 and metric PVC pipe standard.

| Metric PVC<br>Pipe          | DN40                                | DN50                                | DN65                                | DN80                                 | DN100                                |
|-----------------------------|-------------------------------------|-------------------------------------|-------------------------------------|--------------------------------------|--------------------------------------|
| Recommenda-<br>tory K value | 6.8—10.0                            | 3.6—4.2                             | 2.8—3.3                             | 1.8—2.2                              | 0.8-1.2                              |
| Installation<br>pattern     | Support<br>base union<br>connection | Support<br>base union<br>connection | Support<br>base union<br>connection | Support<br>base Flange<br>connection | Support<br>base Flange<br>connection |

\* All K values in this table are for reference only. In case of discrepancy, the K value of test reference table for specific flow sensor shall prevail.

# 7.2 Control principle drawing

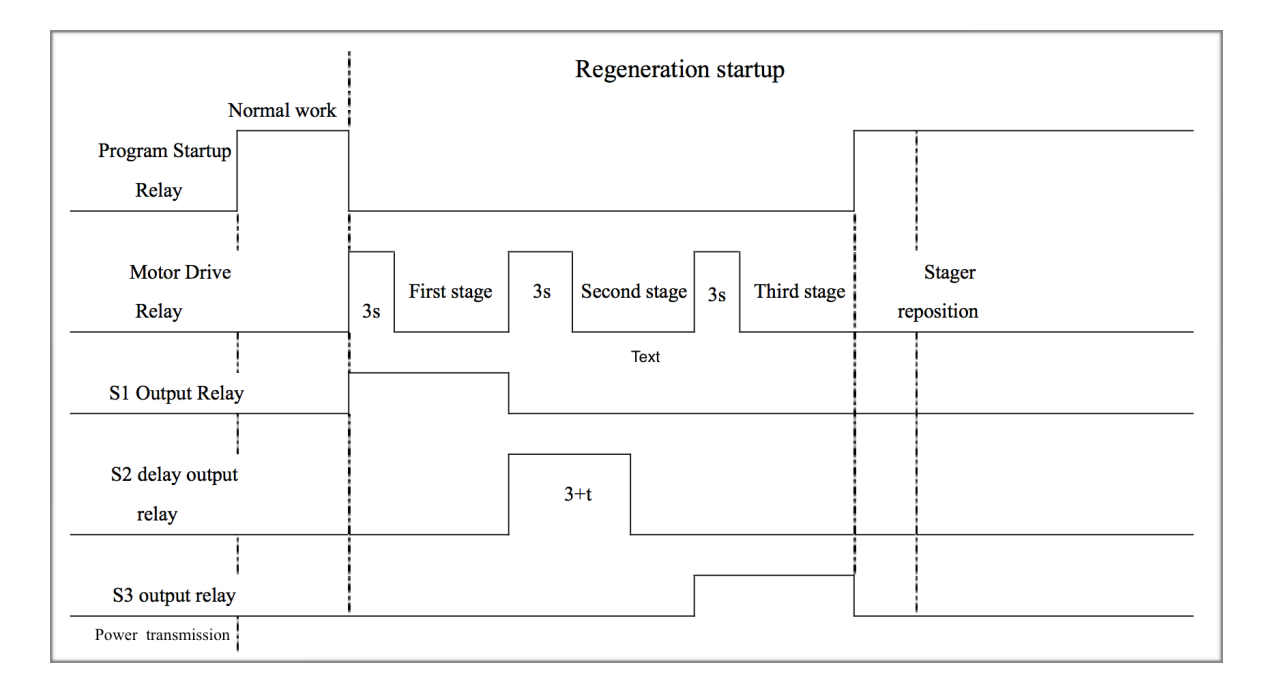